# Adressen Import BauPlus

# Import von Adressen ab Excel-Tabelle

Das vorliegende Dokument beschreibt den Adressen Import in BauPlus ab einer Excel-Tabelle.

#### Inhalt

Auf den folgenden Seiten werden beschrieben:

- Importformat (Excel)
- Durchführen des Imports

# **Importformat (Excel)**

Der Import von Adressen in BauPlus ist mit einem Excel-Dokument möglich. Die Adressen und dazugehörenden Daten werden in verschiedenen Tabellen innerhalb des Dokuments beschrieben.

### **Erstellen des Excel Dokumentes**

Erstellen Sie ein Excel-Dokument aus dem die Adressen importiert werden sollen und verwalten Sie dazu die benötigen Tabellen innerhalb der Excel-Arbeitsmappe.

| 38   |       |              |               |               |         |  |  |
|------|-------|--------------|---------------|---------------|---------|--|--|
| 39   |       |              |               |               |         |  |  |
| 40   |       |              |               |               |         |  |  |
| 14 4 | Adres | se 🖉 Suchbeg | griff 📈 Typ 📈 | Sachbearbeite | r / 🖓 / |  |  |
| Bere | eit   |              |               |               |         |  |  |

Mehrere Tabellen innerhalb einer Excel-Arbeitsmappe verwalten Sie links unten über die rechte Maustaste (bei neuem Excel Dokument: Tabelle1, Tabelle2, Tabelle3). Passen Sie die Tabellen den nachfolgenden Anforderungen an.

Es sind folgende Tabellen möglich:

- Adresse (Pflicht)
- Suchbegriff
- Тур
- Arbeitsgattung
- Sachbearbeiter
- SachSuchbegriff

Hier finden Sie eine <u>Beispieldatei</u> Datei, die für den Adressimport eingerichtet ist.

## 1. Tabelle "Adresse" (Pflicht)

In der Tabelle Adresse werden die zu importierenden Adressen beschrieben. Die oberste Zeile beinhaltet die Spaltennamen. Jede Adresse wird auf einer weiteren Zeile beschrieben.

Die Tabelle "Adresse" ist Pflicht und die nachfolgenden Spalten müssen alle eröffnet sein.

| Spalte           | Details                                        |  |  |
|------------------|------------------------------------------------|--|--|
| ID               | Identifiziert die Adresse einmalig             |  |  |
| Anrede           | max. 30 Zeichen                                |  |  |
| Name             | max. 50 Zeichen                                |  |  |
| Vorname          | max. 30 Zeichen                                |  |  |
| NamenZusatz      | max. 50 Zeichen                                |  |  |
| NamenErweiterung | max. 60 Zeichen                                |  |  |
| Adresse          | max. 50 Zeichen                                |  |  |
| Postfach         | max. 30 Zeichen                                |  |  |
| Land             | max. 4 Zeichen (Kürzel), Standardwert ist ,CH' |  |  |
| PLZ              | max. 50 Zeichen                                |  |  |
| Ort              | max. 50 Zeichen                                |  |  |
| Telefon          | max. 30 Zeichen                                |  |  |
| Fax              | max. 30 Zeichen                                |  |  |
| Mobile           | max. 30 Zeichen                                |  |  |
| Email            | max. 255 Zeichen                               |  |  |
| Homepage         | max. 255 Zeichen                               |  |  |
| MwstNummer       | max. 15 Zeichen                                |  |  |
| DebitorenNummer  | max. 10 Zeichen                                |  |  |
| KreditorenNummer | max. 10 Zeichen                                |  |  |
| Briefanrede      | max. 90 Zeichen                                |  |  |
| Briefname        | max. 50 Zeichen                                |  |  |

Wichtig:

- Jede Adresse benötigt eine einmalige ID, die nicht leer sein darf (zum Beispiel 1,2,3...)
- Name, PLZ und Ort sind Pflichtfelder und dürfen nicht leer sein. Ist eines der Felder in einer Adresszeile leer, wird die Adresse nicht importiert.
- Leere Einträge Land werden mit "CH" ergänzt.

### 2. Tabelle "Suchbegriff" (Optional)

Erstellen Sie eine Tabelle mit Suchbegriffen zu den Adressen.

| Spalte      | Details                                        |
|-------------|------------------------------------------------|
| ID          | Bezug zu einer Adresse aus der Tabelle Adresse |
| Suchbegriff | max. 90 Zeichen                                |

Hinweis:

- Der Bezug zur Adresse erfolgt über die ID.
- Es werden nur Suchbegriffe zu gültigen Adressen-ID importiert.
- Sie können beliebig viele Suchbegriffe zu einer Adresse definieren.
- Leere oder doppelte Angaben werden nicht importiert.

#### 3. Tabelle "Typ" (Optional)

Erstellen Sie eine Tabelle "Typ" für die Typisierung von Adressen.

| Spalte | Details                                        |
|--------|------------------------------------------------|
| ID     | Bezug zu einer Adresse aus der Tabelle Adresse |
| Тур    | max. 30 Zeichen                                |

Hinweis:

- Der Bezug erfolgt über die ID.
- Es werden nur Typs zu gültigen Adressen-ID importiert.
- Sie können beliebig viele Typen zu einer Adresse definieren.
- Leere oder doppelte Angaben werden nicht importiert.

#### Bemerkung:

BauPlus kennt bereits die folgenden Adresstypen:

- Unternehmer
- Bauherrschaft
- Freie Adresse
- Versicherung
- Bank

Es lassen sich beliebige Adresstypen erfassen, die in BauPlus ergänzt werden.

Heiniger & Partner AG | Hofstrasse 96a | CH- 8620 Wetzikon | Telefon +41 44 934 43 11 | info@heiniger.ch | www.bauplus.ch

#### 4. Tabelle "Arbeitsgattung" (Optional)

Erstellen Sie eine Tabelle mit Arbeitsgattungen zu den Adressen.

| Spalte | Details                                        |
|--------|------------------------------------------------|
| ID     | Bezug zu einer Adresse aus der Tabelle Adresse |
| KAG    | max. 10 Zeichen                                |

Hinweis:

- Der Bezug zur Adresse erfolgt über die ID.
- Es werden nur Arbeitsgattungen zu gültigen Adressen-ID importiert.
- Sie können beliebig viele Arbeitsgattungen zu einer Adresse definieren.

#### 5. Tabelle "Sachbearbeiter" (Optional)

Erstellen Sie eine Tabelle "Sachbearbeiter" für den Import von Sachbearbeiterangaben.

| Spalte        | Details                                        |  |  |
|---------------|------------------------------------------------|--|--|
| ID            | Bezug zu einer Adresse aus der Tabelle Adresse |  |  |
| SachId        | Identifiziert den Sachbearbeiter einmalig      |  |  |
| Anrede        | max. 30 Zeichen                                |  |  |
| Name          | max. 30 Zeichen                                |  |  |
| Vorname       | max. 30 Zeichen                                |  |  |
| Geburtstag    | max. 30 Zeichen                                |  |  |
| Telefon       | max. 30 Zeichen                                |  |  |
| Fax           | max. 30 Zeichen                                |  |  |
| Mobile        | max. 30 Zeichen                                |  |  |
| Email         | max. 255 Zeichen                               |  |  |
| Abteilung     | max. 30 Zeichen                                |  |  |
| Funktion      | max. 30 Zeichen                                |  |  |
| Briefanrede   | max. 90 Zeichen                                |  |  |
| AdressePrivat | max. 255 Zeichen                               |  |  |
| LandPrivat    | max. 4 Zeichen                                 |  |  |
| PlzPrivat     | max. 50 Zeichen                                |  |  |
| OrtPrivat     | max. 50 Zeichen                                |  |  |
| TelefonPrivat | max. 30 Zeichen                                |  |  |
| FaxPrivat     | max. 30 Zeichen                                |  |  |
| MobilePrivat  | max. 30 Zeichen                                |  |  |
| EmailPrivat   | max. 255 Zeichen                               |  |  |

Hinweis:

- Der Bezug zur Adresse erfolgt über die ID.
- Es werden nur Sachbearbeiter zu gültigen Adressen-ID importiert.
- Sie können beliebig viele Sachbearbeiter zu einer Adresse definieren.
- Leere oder doppelte Angaben werden nicht importiert.
- Name ist Pflicht, ohne Name werden die Daten eines Sachbearbeiters nicht importiert.
- Die Sachld müssen Sie nur setzen, falls Sie zum Sachbearbeiter Suchbegriffe erfassen möchten

Heiniger & Partner AG | Hofstrasse 96a | CH- 8620 Wetzikon | Telefon +41 44 934 43 11 | info@heiniger.ch | www.bauplus.ch

### 6. Tabelle "SachSuchbegriff" (Optional)

Erstellen Sie eine Tabelle mit Suchbegriffen zu den Sachbearbeitern.

| Spalte      | Details                                                      |
|-------------|--------------------------------------------------------------|
| SachId      | Bezug zu einem Sachbearbeiter aus der Tabelle Sachbearbeiter |
| Suchbegriff | max. 90 Zeichen                                              |

#### Hinweis:

- Der Bezug zum Sachbearbeiter erfolgt über die Sachld.
- Es werden nur Suchbegriffe zu gültigen Sachbearbeiter-ID importiert.
- Sie können beliebig viele Suchbegriffe zu einem Sachbearbeiter definieren.
- Leere oder doppelte Angaben werden nicht importiert.

# Durchführen des Imports

Der Import der Adressen führen Sie in der BauPlus "Administration" aus.

Sie rufen die Administration aus dem BauPlus Menü Start auf. Für den Start der Administration benötigen Sie das Administrations-Passwort.

Den Import der Adressen erreichen Sie im Menü Daten/Adressen importieren...

| Adressen importieren        |
|-----------------------------|
| Skript importieren          |
| Datenbank exportieren       |
| Datenbank an Support senden |

Wählen Sie anschliessend das Excel-Dokument, in dem sich die zu importierenden Adressen befinden.. und klicken Sie auf "Validieren". Das anschliessende Protokoll gibt Ihnen Auskunft, ob die Prüfung Ihrer Daten erfolgreich war. Sollten Unstimmigkeiten in Ihren Daten vorhanden sein, korrigieren Sie diese und führen Sie diesen Schritt durch, bis die Prüfung erfolgreich verläuft.

| Adre | essen im  | portieren                                                                                                    |
|------|-----------|----------------------------------------------------------------------------------------------------|
| Ex   | cel-Datei | X:\Programm-Analyse\Adresse\Adressimport\AdressImportBeispiel.xlsx Import   Ich erkläre mich mit der Konvertierungsvereinbarung einverstanden |
|      |           |                                                                                                    |
| Log  | 9         |                                                                                                    |
|      |           | Nachricht                                                                                                    |
| 2    | ?         |                                                                                                    |
|      |           | Starte Valdierung                                                                                                    |
|      | •         | Lese das Excel-File ein                                                                                                    |
|      | •         | Excel-File erfolgreich eingelesen                                                                                                    |
|      | •         | Validierung der Excel-Tabellen                                                                                                    |
|      | ٠         | Die Valdierung der Excel-Tabellen wurde erfolgreich abgeschlossen, es wurden keine Fehler gefunden                                            |
|      | 0         | Folgende Tabellen wurden gefunden und werden nachfolgend importiert: Adresse, Suchbegriff, Typ, Sachbearbeiter                                |
|      |           |                                                                                                    |
|      |           |                                                                                                    |
|      |           |                                                                                                    |
|      |           |                                                                                                    |
|      |           |                                                                                                    |
|      |           | Schlessen                                                                                                    |

Anschliessend kann der Import der Adressen über "Import" gestartet und ausgeführt werden.